GAUTAM BUDDHA UNIVERSITY

## How to Register Yourself on OHMS Portal?

Scroll Down Below on OHMS Web Page and

Step-01: Open OHMS Portal via https://hostels.gbu.ac.in/ohms

|                                                                                                  |                                                                                               | gin notice teme enime too teyment      |
|--------------------------------------------------------------------------------------------------|-----------------------------------------------------------------------------------------------|----------------------------------------|
| Only For Existing Students Residing i                                                            | n Gautam Buddha University Hostels (All Year                                                  | s Except Newly Admitted First Year)    |
| Register<br>"Only for Existing Students of OBU Hostels (Except First<br>Year)"<br>(Register Now) | Login<br>*Only for Existing Students of GBU Hostels (Except First<br>Year)*<br>(Login Now) () | Flowchart<br>(Coming Soon)             |
|                                                                                                  |                                                                                               |                                        |
| For Newly A                                                                                      | Imitted First Year Students of Academic Sessi                                                 | ion 2024-25                            |
| Register<br>"Only for First Year Students of Academic Session 2024-25"<br>(Register Now)         | Login<br>"Only for First Year Students of Academic Session 2024-25"<br>(Login Now)            | Flowchart<br>(View Now)                |
|                                                                                                  |                                                                                               |                                        |
|                                                                                                  |                                                                                               | ¥0                                     |
| ऑनलाइन आवेदन आरंभ होने की तिथि<br>15/10/2024                                                     | ऑनलाइन आवेदन समाप्त होने की तिथि<br>25/10/2024                                                | भौतिक आवटन पूर्ण करने की अतिम तिथि<br> |

**Step-02:** Register and Login Page will Open as shown below and click on "Register Now" Button if you are first time user else login with your credentials.

| Gautam Buddha Univ | ement System (ऑनलाइन छात्रावास प्रब<br>ersity (गौतम बुद्ध विश्वविद्यालय)                                                                                                    | iधन प्रणाली)                                                 | ) |
|--------------------|----------------------------------------------------------------------------------------------------|--------------------------------------------------------------|---|
|                    | Only For Existing Students<br>Residing in Gautam Buddha<br>University Hostels (Excent First                                                                                                    | Click on "Register Now"<br>button if you are first time user |   |
|                    | Year)<br>Welcome Back!<br>Register Now (पंजीकरण करें)<br>Please Sign in to continue to online Hostel<br>Management System (जनमा ऑनलाइन छात्रावास<br>प्रबंधन प्रणाली जासे रखने के लिए साइन इन करें) | म् बुद्ध विश्वातिहान्त्र                                     |   |
|                    | ROLL NUMBER<br>Password<br>BReUOg C                                                                                                    | * Gautann Budaha Unit                                        |   |
|                    | Enter CAPTCHA                                                                                                    | Suddha U.                                                    |   |

Step-03: Create your OHMS Account by filling up the required details.

| Gautam Buddha Uni | ement System (ऑनलाइन छात्रावास प्रबंधन प्रणाली)<br>ersity (गौतम बुद्ध विश्वविद्यालय)                                                                                                    |
|-------------------|----------------------------------------------------------------------------------------------------|
|                   | Create an Account<br>Pease fill in the details below to register for<br>Chille Hostel Management System<br>FULL NAME<br>FULL NAME<br>EMAIL ID<br>Send OTP<br>Student Mobile NUMBER<br>Current Hostel Name<br>Create a password for your account<br>Create a password for your account<br>Create a password for your account |

**Step-04:** After Successful Registration, Login to your OHMS Account using your Roll Number and Created Password.

**Step-05:** After Login into OHMS, you will be redirected to your dashboard where you have to fill all the required details along with your latest photograph.

| Gautam Buddha<br>University<br>गोतम बुद्ध विश्वाितय | E A Search                                            | Q                                                                                                    | © E             | nglish v | 2              |    |    |    |
|-----------------------------------------------------|-------------------------------------------------------|----------------------------------------------------------------------------------------------------|-----------------|----------|----------------|----|----|----|
| 9                                                   | Hi , Welco                                            | me Back! Online Hostel Management System (OHM                                                            | S)              |          |                |    |    |    |
| Dashboard                                           |                                                       |                                                                                                    |                 |          |                |    |    |    |
| Logout                                              | Details Update/Verification Status:                   | Flowchart                                                                                                | Important Dates |          |                |    |    |    |
|                                                     | Gender:                                               | <ul> <li>Register on OHMS Portal Using Roll<br/>Number and other required details<br/>Step-01</li> </ul> | 0               | Oc       | October 2024 0 |    |    | 0  |
|                                                     | Select Gender                                         | <ul> <li>Login to OHMS and Fill in all the personal</li> </ul>                                           | Su              | Mo T     | u We           | Th | Fr | Sa |
|                                                     | Student Date of Birth                                 | and school registration details<br>Step-02                                                               |                 |          | 2              | 3  | 4  | 5  |
|                                                     | Student Date of Birth:                                | After Outerining Meuror successfully                                                                     | 6               | 7 8      | 9              | 10 | 11 | 12 |
|                                                     | dd/mm/yyyy                                            | registered on OHMS                                                                                       | 13              | 14 1     | 5 16           | 17 | 18 | 19 |
|                                                     | Student Andhar Number                                 | Step-02                                                                                                  | 20              | 21 2     | 2 23           | 24 | 25 | 26 |
|                                                     | Student Aadnar Number:                                |                                                                                                    | 27              | 28 2     | 30             | 31 |    |    |
|                                                     |                                                       | Fay Fees Online for Here >                                                                               |                 |          |                |    |    |    |
|                                                     | Father's Name:                                        |                                                                                                    |                 |          |                |    |    |    |
|                                                     | Father's Name                                         |                                                                                                    |                 |          |                |    |    |    |
|                                                     | Mother's Name:                                        |                                                                                                    |                 |          |                |    |    |    |
|                                                     | Mother's Name                                         |                                                                                                    |                 |          |                |    |    |    |
|                                                     | Father/Guardian Mobile Number (Emergency<br>Contact): |                                                                                                    |                 |          |                |    |    |    |
|                                                     | Father/Guardian 10 Digits Mobile Number               |                                                                                                    |                 |          |                |    |    |    |
|                                                     |                                                       |                                                                                                    |                 |          |                |    |    |    |

**Step-06:** After filling all the required details click on "Submit Details" button at the last. After submission you are successfully registered on OHMS.

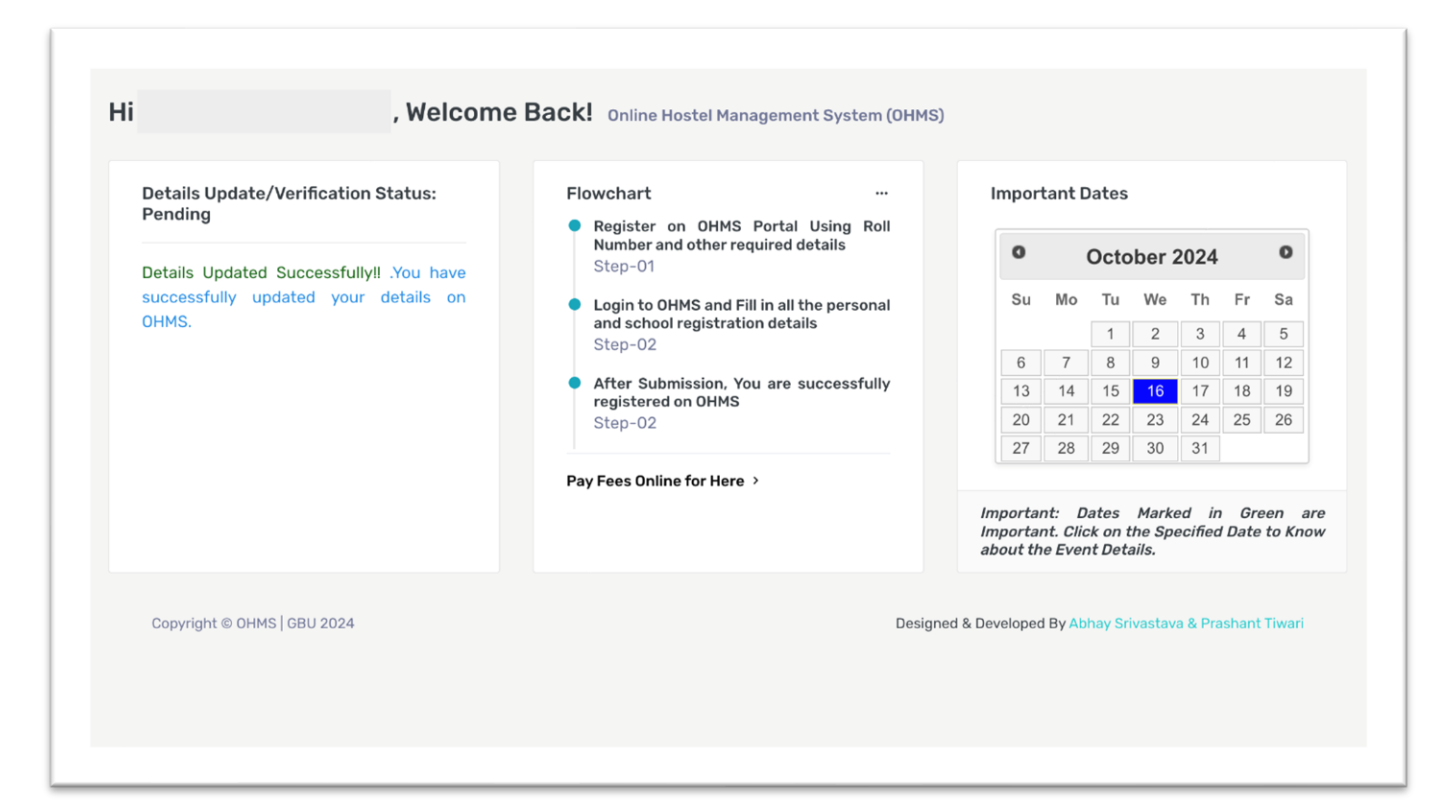